● Turnitin 文獻線上剽竊偵測系統\_查詢課程代碼、課程註冊密鑰教學

|                    |          |              |          | 在校生 未來學生   | 教職員       | 校友 |
|--------------------|----------|--------------|----------|------------|-----------|----|
| 元初大學               | ☑ 個人信箱 😔 | Portal 📉 圖書館 | 圖 選課系統 ( | 🖱 新生専區 🔤 行 | 事暦 · ⑥ 資訊 | 服務 |
| YUAN ZE UNIVERSITY | 認識元智     | 招生资          | 學術單位     | 行政單位       | 永續元       | 智  |
| Y. U               | our      | 9            |          | 2 -        | K         | 2  |
| 100                | 6        | 1            | /        | U          | K         |    |
| 7/22 SAT.          | 北中       | <b>南學系</b>   | 探索       | 說明         | 會         |    |

1.元智大學 <u>https://www.yzu.edu.tw/index.php/tw/</u>→圖書館

2.進入元智大學圖書館→①點選資料庫②輸入 Turnitin 搜尋

|       | <u> えな大</u> 費<br>Yuan Ze Unive | 圖書館<br>ersity Library |       |     |
|-------|--------------------------------|-----------------------|-------|-----|
|       | 館藏資源▼                          |                       | 各項服務▼ |     |
| 快速查詢- | Quidearch                      |                       |       |     |
|       | 「算料庫                           | 又獻授尋                  | 電子期刊  | 電子書 |
|       | rnitin<br><sup>科</sup> 庫清單     |                       |       | 搜尋  |
|       |                                |                       |       |     |

3.搜尋後,會出現以下畫面→點選<<br/>

會出現 Turnitin 文獻線上剽竊偵測系統

| - 第 1/1 頁·共 1 筆 -  |    |      |                                                                                                    | << < | 1 > >> |
|--------------------|----|------|----------------------------------------------------------------------------------------------------|------|--------|
| 資源名稱 ▲             | 指引 | 帳號申請 | 簡介                                                                                                    | 年代   | 教補款    |
| Turnitin文獻線上副籍值測系統 |    |      | Turnitin 原創性比對系統可支援上傳英語、中文(繁/ 簡<br>體) 、日語等 30 種語盲的文稿內容與資料庫進行比對,操<br>作介面支援 20 種語盲。<br>※限元智校內教職員生申請,資料填寫僅接受元智帳號及信<br>箱,並確保信箱暢通。<br>※教師:請點此申請帳密<br>※學生:請自行創建帳號,以非元智之電子信箱註冊者,將<br>一律刪除<br>※申請使用時歡迎參考Turnitin快速申請指引<br>※從2020/8/31起,Turnitin將停止支援IE瀏覽器(Internet<br>Explorer) |      | v      |
| - 第 1/1 頁·共 1 筆 -  |    |      |                                                                                                    | << < | 1 > >> |

4. Turnitin 文獻線上剽竊偵測系統中\_帳號、密碼,就是註冊 Turnitin 系統中的課程代碼與課程註冊密碼

| - 第 1/1 頁·共 1 筆  | -                   |       |      |                                                     |                                             |              | < < |
|------------------|---------------------|-------|------|-----------------------------------------------------|---------------------------------------------|--------------|-----|
| 資源名稱 ▲           |                     | 指引    | 帳號申請 | 簡介                                                  |                                             |              | ≡代  |
|                  |                     |       |      | Turnitin 原創性比對系統<br>體)、日語等 30 種語言的<br>作介面支援 20 種語言。 | 可支援上傳英語、中文(繁 /<br>的文稿內容與寶料庫進行比對             | 簡<br>, 撰     |     |
|                  |                     |       |      | ※限元智校內教職員生申<br>箱,並確保信箱暢通。                           | 請,資料填寫僅接受元智帳號                               | 及信           |     |
|                  |                     | À     | ~    | ※教師:請點此申請帳密                                         |                                             |              |     |
| lurnitin文獻線上創稿偵測 | Turnitin文獻線上剽竊偵測系統  |       |      |                                                     |                                             |              |     |
| (                | 使用此資料庫,請利用下列的帳號及密碼: |       |      |                                                     |                                             |              |     |
|                  | 帳號                  |       | 密    | Ę                                                   | 客戶 ID                                       |              |     |
|                  | Class ID:357        | 70557 | Enr  | ollment key:bh1hsja2                                | 限元智在校學生使用(YZU s<br>Only)2022.9.01-2023.7.31 | student<br>L |     |
| - 第 1/1 頁·共 1 筆  |                     |       |      |                                                     |                                             |              | < < |
| -                |                     |       |      |                                                     |                                             |              |     |
|                  |                     |       |      |                                                     |                                             | 關閉           |     |
|                  |                     |       |      |                                                     |                                             |              |     |

5. Turnitin 註冊網址: <u>https://reurl.cc/YeG1qX</u>

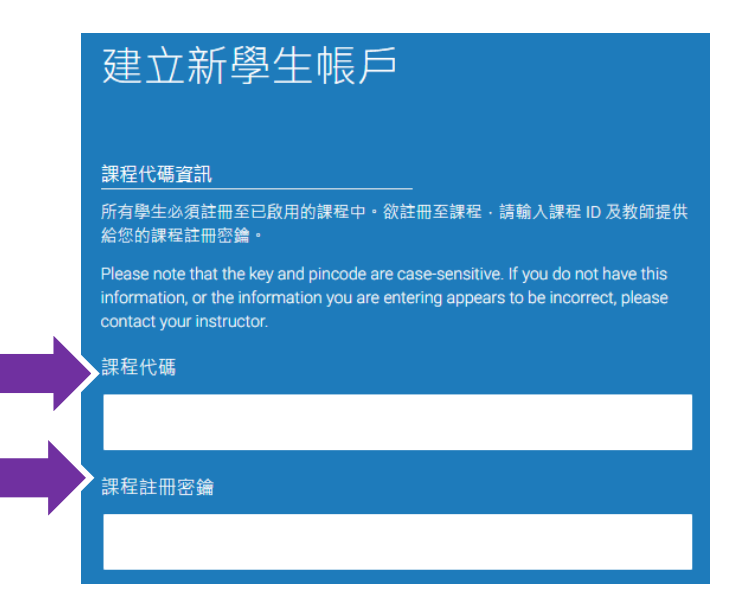